#### ANSWERING TO QUOTATION REQUEST GUIDANCE FOR SUPPLIERS

Henkel@SAP Ariba

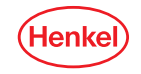

#### AGENDA

#### 01 User roles set up

**02** Answer to Quotation Request

**03** Order confirmation

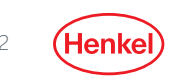

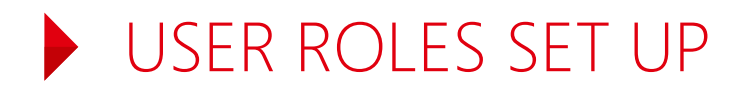

You are now enabled to receive Quotation Requests from Henkel, and to respond to them through SAP-Ariba. Please follow the provided guidance and instructions of this guidance deck.

- Before receiving any Quotation request from Henkel, you must be sure that the recipient from your company
  is created as a user and has the right user roles assigned in your Ariba Network account!
- For the correct set up of who shall receive the notifications about the Quotation Request and in which form, please refer to your "Company Settings"
- The default set up is an e-mail notification to the account admin of your company. We recommend to check
  this setting and set up the correct notification receivers in as soon as the Quotation Request with Henkel
  was configured
- For more information on how to set your account up and for the roles and notifications, please refer to <u>the</u> <u>SAP Ariba Administrator Quick-Start Guide</u> or use <u>SAP Ariba Help Center</u> directly through your account

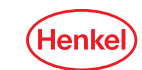

#### RECEIVING & RESPONDING TO QUOTE

#### Option A

- You have received a Quotation Request e-mail
- You have opened said e-mail where you can navigate to the Ariba Network by clicking on "See event" button
- Respond to the Quotation Request after logging into the Ariba Network

#### Option B

- Open Ariba by typing supplier.ariba.com into your browser
- Log in to your Ariba Network account
- Navigate to Proposals & Questionaires page and search for new Quotation Requests
- Respond to the quote

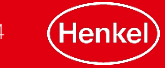

#### RESPONDING TO THE REQUEST NAVIGATION – OPTION A

- You will receive an e-mail notification
- Open the oncoming Quotation Request in your email account

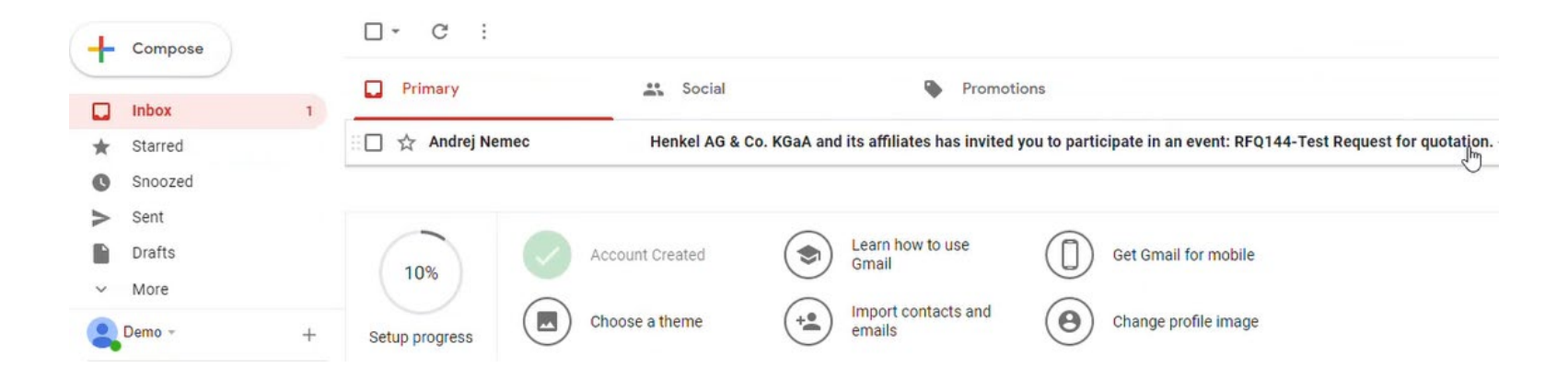

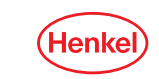

#### RESPONDING TO THE REQUEST NAVIGATION – OPTION A

Henkel AG & Co. KGaA and its affiliates

#### **RFQ144-Test Request for quotation**

Decline

Please review this RFQ and submit your quote by email or visit the event page. For any questions, contact [BUYER\_EMAIL\_ADDRESS]

Email quote

See event

By submitting this quote by email, I consent to processing of my name and email address by Henkel AG & Co. KGaA and its affiliates for the purpose of a business relationship between Henkel AG & Co. KGaA and its affiliates and my organization and agree to the storage, transfer and processing of my personal data by SAP according to the Terms of Use and Data Processing Agreement applicable to the SAP Ariba Sourcing solution.

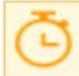

Event ends Friday, May 3, 2019 at 2:59 PM, Pacific Daylight Time

- Always click on the See event button in opened message
- You will be redirected to Ariba Network website
- <u>Do Not</u> use "Email quote" option

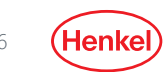

#### RESPONDING TO THE REQUEST NAVIGATION – OPTION B

- Open Ariba by typing supplier.ariba.com into your browser
- Log in to your Ariba Network account
- Navigate to Proposals & Questionaires page in top left corner
- Search for new Quotation Requests
- Respond to the quote (next slide)

| Ariba Proposals and Questionaire 👻                                                               | Trprise Account                                                                                                    |              |  |  |  |
|--------------------------------------------------------------------------------------------------|----------------------------------------------------------------------------------------------------|--------------|--|--|--|
| HENKEL AG & CO. KGAA AND ITS AFFILIATES                                                          |                                                                                                    |              |  |  |  |
| Categories in your profile have had over \$1 000 000,00 USD in business over the last 12 months. | Welcome to the Henkel Simple Sourcing Suite. This site assists in identifying world class suppliers who are market leaders in quality, service, and |              |  |  |  |
|                                                                                                  | Events                                                                                                    |              |  |  |  |
|                                                                                                  | Title                                                                                                    | ID           |  |  |  |
|                                                                                                  | ► Status: Completed (49)                                                                                                    |              |  |  |  |
|                                                                                                  | ▼ Status: Pending Selection (39)                                                                                                    |              |  |  |  |
|                                                                                                  | RFQ2394-Article XYZ 2                                                                                                    | Doc422098227 |  |  |  |
|                                                                                                  | RFQ2401-Article XYZ                                                                                                    | Doc422110741 |  |  |  |
|                                                                                                  | RFQ2396-Article XYZZ                                                                                                    | Doc422098247 |  |  |  |

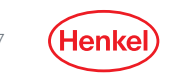

- Respond to Henkel's Quotation Request by clicking on the "Intend to Participate" button to send your offer
- If you decide not to participate and not to send an offer then click to the "Decline to Participate" button

| Ariba Sourcir                        | ng                                                                            | Company Setting         | s  ▼ Zoltan Pal  ▼ Help Center                                     |
|--------------------------------------|-------------------------------------------------------------------------------|-------------------------|--------------------------------------------------------------------|
| ) back to Henkel AG & Co. KGa        | aA and its affiliates Dashboard                                               | Desktop                 | File Sync                                                          |
| Event Details                        | E Doc406723251 - RFQ2289-Test                                                 |                         | Time remaining<br>14 days 10:07:47                                 |
| Event Messages<br>Download Tutorials | You must decide whether or not you intend to participate in this event.       |                         |                                                                    |
| Response Team                        | Download Content         Intend to Participate         Decline to Participate | Print Event Information |                                                                    |
| 🛡 Checklist                          |                                                                               |                         |                                                                    |
| 1. Review Event Details              | Primary                                                                       |                         |                                                                    |
| 2. Select Lots                       | All Content                                                                   |                         |                                                                    |
| 3. Submit Response                   | Name †                                                                        | Т                       | Fotal Cost                                                         |
|                                      | ▼ 1 Terms                                                                     | €                       | 0.00 EUR ,                                                         |
|                                      | 1.1 Ship To                                                                   | E                       | Apollo BC, blok H / Prievozská<br>Bratislava, BL 82109<br>Slovakia |
|                                      | 1.2                                                                           | €                       | 0.00 EUR                                                           |
|                                      | ▼ 2 Items                                                                     |                         |                                                                    |
|                                      | 2.1 Office furniture                                                          | Less –                  |                                                                    |
|                                      | Office furniture: Quotation request                                           |                         |                                                                    |
|                                      |                                                                               |                         |                                                                    |

If an attachment is also part of the request, you may find it in "References"

| Ariba Sourcir                        | g                                                                                                    | <b>Ⅲ</b> c  | ompany Settings <del>v</del> | Zoltan Pal <del>▼</del>  | Help Center >>            |
|--------------------------------------|----------------------------------------------------------------------------------------------------|-------------|------------------------------|--------------------------|---------------------------|
| Go back to Henkel AG & Co. KGa/      | and its affiliates Dashboard                                                                                                    |             | Desktop                      | File Sync                |                           |
| Event Details                        | Er Doc456536111 - RFQ3764-test                                                                                                    |             |                              | ⊡ <sup>Time</sup><br>7 d | remaining<br>ays 14:14:18 |
| Event Messages<br>Download Tutorials | You must decide whether or not you intend to participate in this event.                                                                                   |             |                              |                          |                           |
| Response Team                        | Download Content         Intend to Participate         Decline to Participate         Print Event Information                                             | ]           |                              |                          |                           |
| ▼ Checklist                          |                                                                                                    |             |                              |                          |                           |
| 1. Review Event Details              | Primary                                                                                                    |             |                              |                          |                           |
| 2. Select Lots                       | All Content                                                                                                    |             |                              |                          | <b>.</b>   ×              |
| 3. Submit Response                   |                                                                                                    |             | espree per serio             | Total Cost               |                           |
|                                      |                                                                                                    |             | Lead Time:                   |                          | ^                         |
|                                      |                                                                                                    |             | Supplier Part Id:            |                          |                           |
|                                      |                                                                                                    |             | Description:                 |                          |                           |
|                                      | If required, attach a supporting file to your response(max 1 file upto 10MB).If you are creating the quote via email, please note any text field can cont | ain only up | to 50 characters.:           |                          |                           |
|                                      |                                                                                                    |             | Specifications:              | test                     |                           |
|                                      | Additional information 🗟 References 🗸                                                                                                    |             |                              |                          | ~                         |
|                                      | Event Overview and Timing Ru 📴 TafLorder.xtsx                                                                                                    |             |                              |                          |                           |
|                                      | Download all attachments Owner: Tomas vemous: v                                                                                                    |             |                              |                          |                           |
|                                      | Event Type: RFP Commodity: Office furniture M_3MO                                                                                                    |             |                              |                          |                           |
|                                      | Regions: SVK Slovakia                                                                                                    |             |                              |                          |                           |

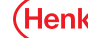

- 1. Tick all available lots of the Quotation Request
- 2. Confirm via "Confirm Selected Lots"

|                         | Choose the lots in which you will participate. You can cancel your intention to |
|-------------------------|---------------------------------------------------------------------------------|
| ▼ Checklist             |                                                                                 |
| 1. Review Event Details | Select Lots Select Using Excel                                                  |
| 2. Select Lots          |                                                                                 |
| 3. Submit Response      | Lots Available for Bidding                                                      |
|                         | Name                                                                            |
|                         | 2.1 Item1                                                                       |
|                         | Item1: Template Testing                                                         |
|                         | ✓ 2.2 Item2                                                                     |
|                         | Item2: Template Testing                                                         |
|                         | ✓ 2.3 Item3                                                                     |
|                         | Item3: Template Testing                                                         |
|                         | 2.4_HamA                                                                        |
|                         | Confirm Selected Lots                                                           |
|                         |                                                                                 |

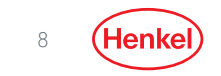

#### • Fill in all the mandatory fields (marked by red asterisk)

| Ariba Sourcir                                       | ıg                             |                                |            |                 |                     |                 | Company Settings <del>v</del>                                   | Zoltan Pal 🔻 Help Cent                       | ter  |
|-----------------------------------------------------|--------------------------------|--------------------------------|------------|-----------------|---------------------|-----------------|-----------------------------------------------------------------|----------------------------------------------|------|
| o back to Henkel AG & Co. KGa/                      | A and its affiliates Dashboard |                                |            |                 |                     |                 | Desktop File S                                                  | ync                                          |      |
| Console                                             | ি Doc406723251 - RF            | Q2289-Test                     |            |                 |                     |                 | (                                                               | D <sup>Time remaining</sup><br>14 days 10:02 | 2:06 |
| Event Messages<br>Response History<br>Response Team | Primary                        |                                |            |                 |                     |                 |                                                                 |                                              |      |
| ▼ Checklist                                         | All Content                    |                                |            |                 |                     |                 |                                                                 | Π                                            | *    |
| 1. Review Event Details                             | Name †                         |                                |            |                 |                     |                 | Total Cost                                                      |                                              |      |
| 2. Select Lots                                      | ▼ 1 Terms                      |                                |            |                 |                     |                 | €0.00 EUR                                                       |                                              | ^    |
| 3. Submit Response                                  | 1.1 Ship To                    |                                |            |                 | Net price should be |                 | Apollo BC, blok H / Prievoz<br>Bratislava, BL 82109<br>Slovakia | ská                                          |      |
|                                                     | 1.2                            |                                |            |                 | at higher than 0    |                 | €0.00 EUR                                                       |                                              |      |
|                                                     | ▼ 2 Items                      |                                |            |                 | 5                   |                 |                                                                 |                                              |      |
|                                                     | 2.1 Office furniture V         |                                |            |                 |                     | Less            |                                                                 |                                              |      |
|                                                     | Office furniture: Quotatio     | on request                     |            |                 |                     |                 |                                                                 |                                              |      |
|                                                     |                                |                                |            |                 |                     | Item net price: | * 1  E                                                          | UR                                           | ~    |
|                                                     |                                | (*) indicates a required field |            |                 |                     |                 |                                                                 |                                              |      |
| N                                                   | Submit Entire Response         | Update Totals                  | Save draft | Compose Message | Excel Import        |                 |                                                                 |                                              |      |

9 (Her

- In case of **multiple items** price must be filled in all of them
- Items can be expanded by clicking on "More..." button

| All Content                                                                                                    |                                                                                   | <b></b> * |
|----------------------------------------------------------------------------------------------------|-----------------------------------------------------------------------------------|-----------|
| Name 1                                                                                                    | Total                                                                             | Cost      |
|                                                                                                    | Description:                                                                      |           |
| Instructions for Unit net price, enter the value only in the currency which is specification as decimal separator and do not enter currency key(e.g2000.45).Prov | ied in the request header.Only use dot vide the total unit net price per 1 unit.: |           |
| If required, attach a supporting file to your response(max 1 file upto 1<br>email,please note any text field                                                     | OMB).If you are creating the quote via can contain only upto 50 characters.:      | n a file  |
|                                                                                                    | Specification: .                                                                  | -         |
| 2.2 Item2                                                                                                    | More +                                                                            |           |
| 2.3 Item3 <table-cell-columns></table-cell-columns>                                                                                                    | More +                                                                            |           |
| (*) indicates a required field                                                                                                    |                                                                                   |           |

1. Submit via the button on the bottom left of the page "Submit Entire Response"

| Submit Entir | re Response | Update Totals       | Save | Compose Message | Excel Imp |
|--------------|-------------|---------------------|------|-----------------|-----------|
|              | 2m          |                     |      |                 |           |
|              | - Cubr      | mit Entire Dernonre |      |                 |           |

2. Confirm the submission by clicking on "OK"

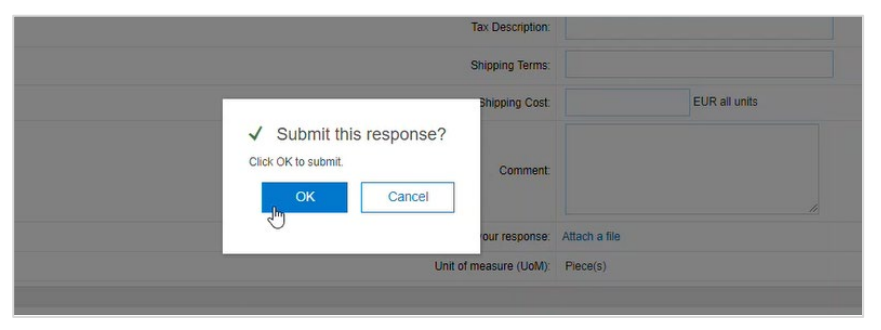

> Your response was sent to the requestor at Henkel

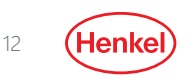

### QUOTATION REQUEST STATUS

• Go back to Ariba network Dashboard via "Go back to..." button at the top left of the page

| Ariba Sourcing                     |                                                        |  |  |  |  |
|------------------------------------|--------------------------------------------------------|--|--|--|--|
| Go back to Henkel AG & Co. KGa     | A and its affiliates Dashboard                         |  |  |  |  |
| Console                            | 🗁 Doc406723251 - RFQ2289-Test                          |  |  |  |  |
| Event Messages<br>Response History | The bid shown is your last successfully submitted bid. |  |  |  |  |
| Response Team                      |                                                        |  |  |  |  |
| ▼ Checklist                        |                                                        |  |  |  |  |

• Your response will appear in status "Open". Once the submitted quote has been accepted by the Henkel requestor, it will change to status "Completed"

| Ariba Proposals & Questionnaires 👻                        | Enterprise Account                                                                                      |                                                  |                                                                     | Ę          | ٢   | 0 | 0 | ZP |
|-----------------------------------------------------------|----------------------------------------------------------------------------------------------------|--------------------------------------------------|---------------------------------------------------------------------|------------|-----|---|---|----|
| HENKEL AG & CO. KGAA AND ITS AFFILIATES                   |                                                                                                    |                                                  |                                                                     |            |     |   |   |    |
| 10 leads match your company profile<br>View Matched Leads | Welcome to the Henkel Simple Sourcing Suite. This site assists in identifying world class suppliers who | o are market leaders in quality, service, and co | st. Ariba, Inc. administers this site in an effort to ensure market | integrity. |     |   |   | ∞  |
|                                                           | Events                                                                                                  |                                                  |                                                                     |            |     |   |   |    |
|                                                           | Title                                                                                                   | ID                                               | End Time ↓                                                          | Event T    | /pe |   |   |    |
|                                                           | ▼ Status: Completed (40)                                                                                |                                                  |                                                                     |            |     |   |   | ~  |
|                                                           | RFQ2289-Test                                                                                            | Doc406723251                                     | 5/5/2020 2:01 PM                                                    | RFP        |     |   |   |    |

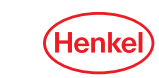

Go back to Ariba network Dashboard via "Go back to..." button at the top left of the page

Once you have received the corresponding Henkel Purchase Order to your submitted quote, please proceed with the order confirmation:

1. In your Ariba Network, click on the respective Order Number (starting with 457\*\*\*\*\*\*)

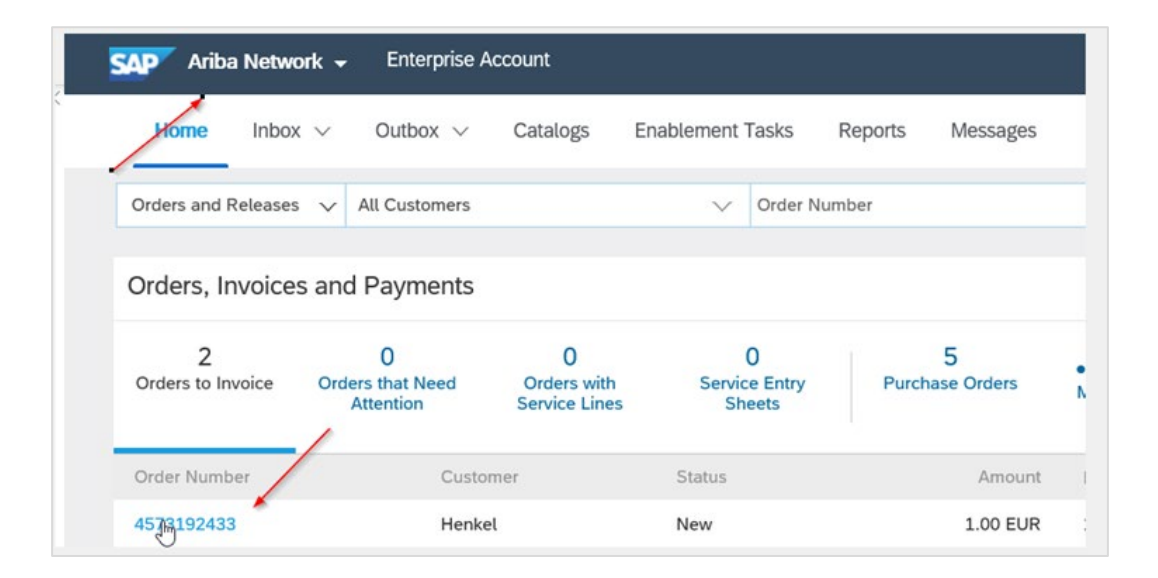

Henke

Ship All Items To ABC Buyer(ShipTo)

If it is not possible to click on the order number, then you have already received an email where you can confirm the order.

Jenks Manufacturing Mill

|                                                                                                    | ж                                                                                                    |                                                                                                    |                                                        |                                                                                                    |                                                                 |
|----------------------------------------------------------------------------------------------------|----------------------------------------------------------------------------------------------------|----------------------------------------------------------------------------------------------------|--------------------------------------------------------|----------------------------------------------------------------------------------------------------|-----------------------------------------------------------------|
| Dear SupplierT010,<br>Your customer ABC Buyer sent you a<br>processing this purchase order now by<br>If you have an existing Ariba account, a<br>Network.<br>Sincerely,<br>The Ariba Network Team<br>http://www.ariba.com | purchase order through<br>y clicking the buttons in<br>click here to process thi                                                                             | ) Ariba Network. Yo<br>this email.<br>s purchase order o                                                        | u can start<br>n the Ariba                             | Confirm Order                                                                                                    | Create Invoice                                                  |
| Message from Buyer<br>We expect you to send Order Confir<br>Network. Without registration you car<br>buttons below.<br>In case of question contact us<br>International number: +44.20<br>Email: <u>AnbaNetwork@abcbuy</u> | This purchase order w<br>http://www.ariba.com<br>From:<br>Accounts Payable<br>ABC Buyer(BillTo)<br>1500, ABC Street<br>El Paso, TN 99999-99<br>United States | ras delivered by Arib<br>,<br>99                                                                                | a Network. For more inform                             | To:<br>SupplierT010<br>550 Commerce Court<br>Neenah, WI 54956<br>United States<br>Phone:<br>Fax:<br>Email:<br>o.schrader@sap.com | Purchase Order<br>(New)<br>1001T010ID05<br>Amount: \$400.00 USD |
| Kind regards, Henry Miller, CPO<br>Buyer<br>ABC Buyer<br>New York, NY 10021<br>United States                                                                                                    | Payment Terms<br>0.5 % 10 NET 30<br>Contact Information<br>Website:<br>freightTerms:<br>deliveryTerms:<br>specialAnnouncement<br>Customer VAT/Tax ID         | (Terms and Conditi<br>clark.com/termCon<br>Collect<br>Shipping Point<br>: specialAnnounceme<br>: BuyVATid_12345 | ons): <u>http://www.BuyerA-</u><br>ditions.cfm<br>ents | Defen T                                                                                                    |                                                                 |

Accounts Pavable

Henke

Click on "Create Order Confirmation" and from the drop-down list select "Confirm Entire Order"

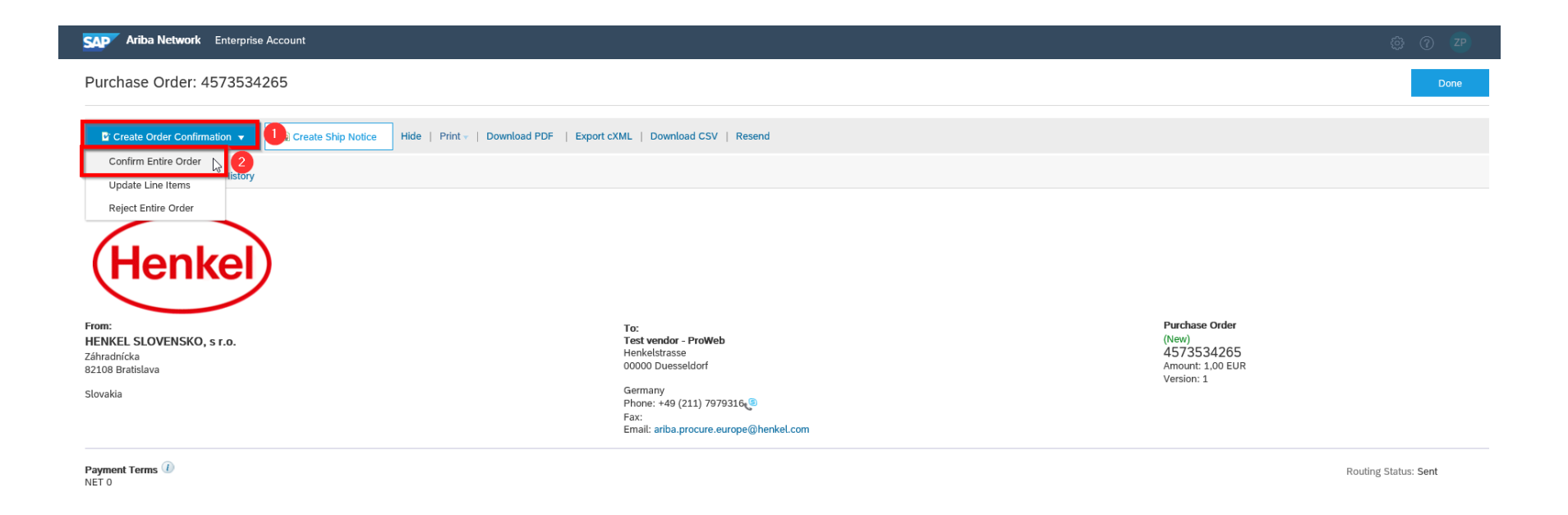

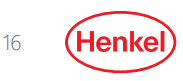

3. Fill in the obligatory fields such as shipping date and delivery date (random date in future)

| /           |                            |
|-------------|----------------------------|
| 20 Dec 2019 |                            |
| 25 Dec 2019 | H                          |
|             | 20 Dec 2019<br>25 Dec 2019 |

Submit it, and the order is confirmed!

| SAP Ariba Network Ente         | rprise Accour                                                                                                    | nt                                                                                                    |                                                   |            |            | 00     | ? <b>Z</b> f |
|--------------------------------|----------------------------------------------------------------------------------------------------|----------------------------------------------------------------------------------------------------|---------------------------------------------------|------------|------------|--------|--------------|
| Confirming PO                  |                                                                                                    |                                                                                                    |                                                   |            | Previous   | Submit | Exit         |
| 1 Confirm Entire<br>Order      | Confirm                                                                                                    | ation Update                                                                                                    |                                                   |            |            |        |              |
| 2 Review Order<br>Confirmation | Confirmation #: Untitled 0506/2020<br>Supplier Reference:<br>Attachments:<br>Additional Information: Company Code: 0297 |                                                                                                    |                                                   |            |            |        |              |
|                                | Line #                                                                                                    | Part # / Description                                                                                                    | Qty (Unit)                                        | Need By    | Unit Price |        | Subto        |
|                                | 1                                                                                                    | Not Available<br>Office furniture: Quotation request<br>Current Order Status:<br>1 Confirmed With New Date (Estimated Shipment Date: 14 May 2020; | 1 (EA) ①<br>Estimated Delivery Date: 15 May 2020) | 6 May 2020 | 1,00 EUR   |        | 1,00 E       |
|                                |                                                                                                    |                                                                                                    |                                                   |            |            | Submit |              |
|                                |                                                                                                    |                                                                                                    |                                                   |            | Previous   | Submit | Exit         |

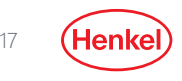

## DO YOU HAVE ANY QUESTIONS?

In case of any technical issues (missing access to Proposals&Questionaire menu, user related issues, etc.) or problems with account setup please contact directly **SAP Ariba support**, as you can see below:

| Ariba Proposals & Questionnaires        | - Standard Acco                                                                                                    | unt Upgrade   |            | 1 | (?) PP                                              | Help Center                                                    | ď                         |   |
|-----------------------------------------|----------------------------------------------------------------------------------------------------|---------------|------------|---|-----------------------------------------------------|----------------------------------------------------------------|---------------------------|---|
| HENKEL AG & CO. KGAA AND ITS AFFILIATES |                                                                                                    |               |            |   | Search                                              |                                                                |                           |   |
| There are no matched postings.          | Welcome to the Henkel Simple Sourcing Suite. This site assists in identifying world class suppliers who are market leaders in quality, service, and cost. Ariba, Inc. administers this site in an effort to ensure market integrity. |               |            |   | How do I complete my Customer<br>Requested Profile? |                                                                |                           |   |
|                                         | Events                                                                                                    |               |            |   | Why can't I find an event?                          |                                                                | L                         |   |
|                                         | Title                                                                                                    | ID End Time ↓ | Event Type |   |                                                     | Can't find what you<br>Try these search ti                     | u are looking for?<br>ps. | L |
|                                         | No items                                                                                                    |               |            |   |                                                     | How do I navigate through the checklist to submit my response? |                           |   |
| 1 Click on this ison                    |                                                                                                    |               |            |   |                                                     | Documentation                                                  | View more 🖸               | 2 |

- 1. Click on this icon 🕐
- 2. Click on "Support" button.

In case of questions related to Quotation Request process, do not hesitate to contact us (Henkel company) via e-mail to <u>ariba.procure.global@henkel.com</u>

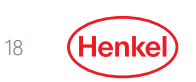

# THANK YOU

FOR FURTHER SUPPORTING MATERIALS PLEASE VISIT OUR <u>HENKEL@SAP ARIBA WEBPAGE</u>

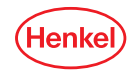